## วิธีการดาวน์โหลดหนังสือรับรองการจ่ายเงินเดือน ค่าจ้าง ผ่านระบบระบบแสดงสลิปเงินเดือน และรายได้อื่นๆ (e-Payslip)

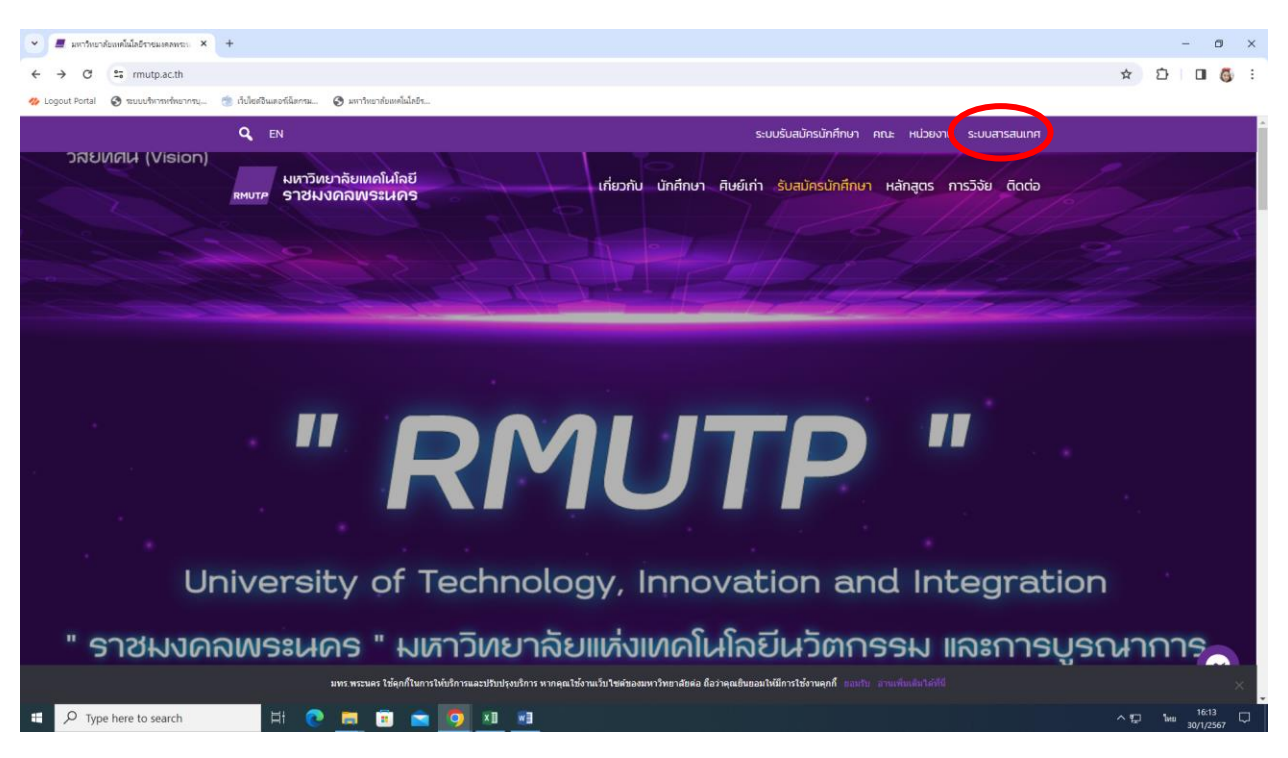

<u>ขั้นตอนที่ 1</u> เข้าเว็บไซต์ <u>https://www.rmutp.ac.th/</u> → เลือกเมนู "ระบบสารสนเทศ"

<u>ขั้นตอนที่ 2</u> เลือกเมนู "การบริหาร" → คลิกไปที่หน้า 2 → เลือก "ระบบแสดงสลิปเงินเดือน และรายได้ อื่นๆ e-Payslip (epayslip)"

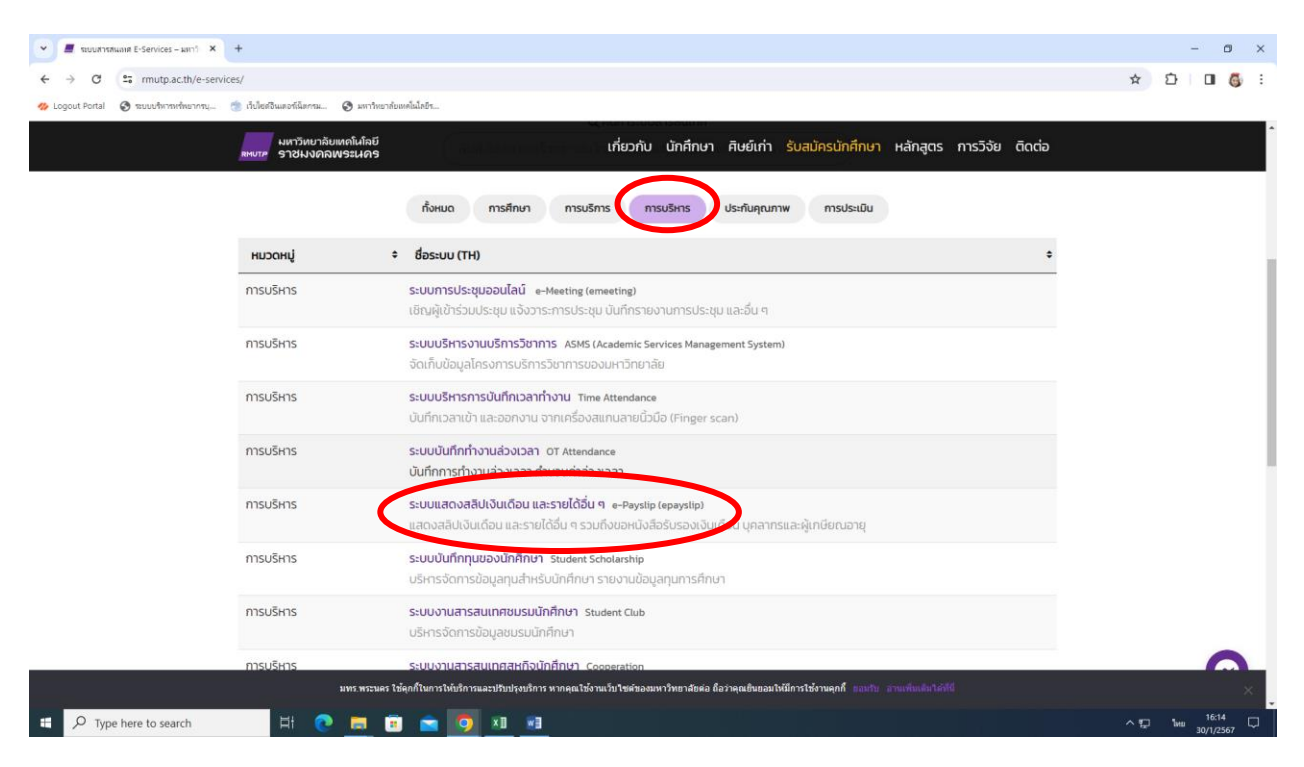

้ขั้นตอนที่ 3 กรอกข้อมูล Username และ password ที่ใช้เข้าระบบ Internet ของมหาวิทยาลัยฯ เมื่อใส่ข้อมูล เรียบร้อยแล้ว จากนั้น กด Login

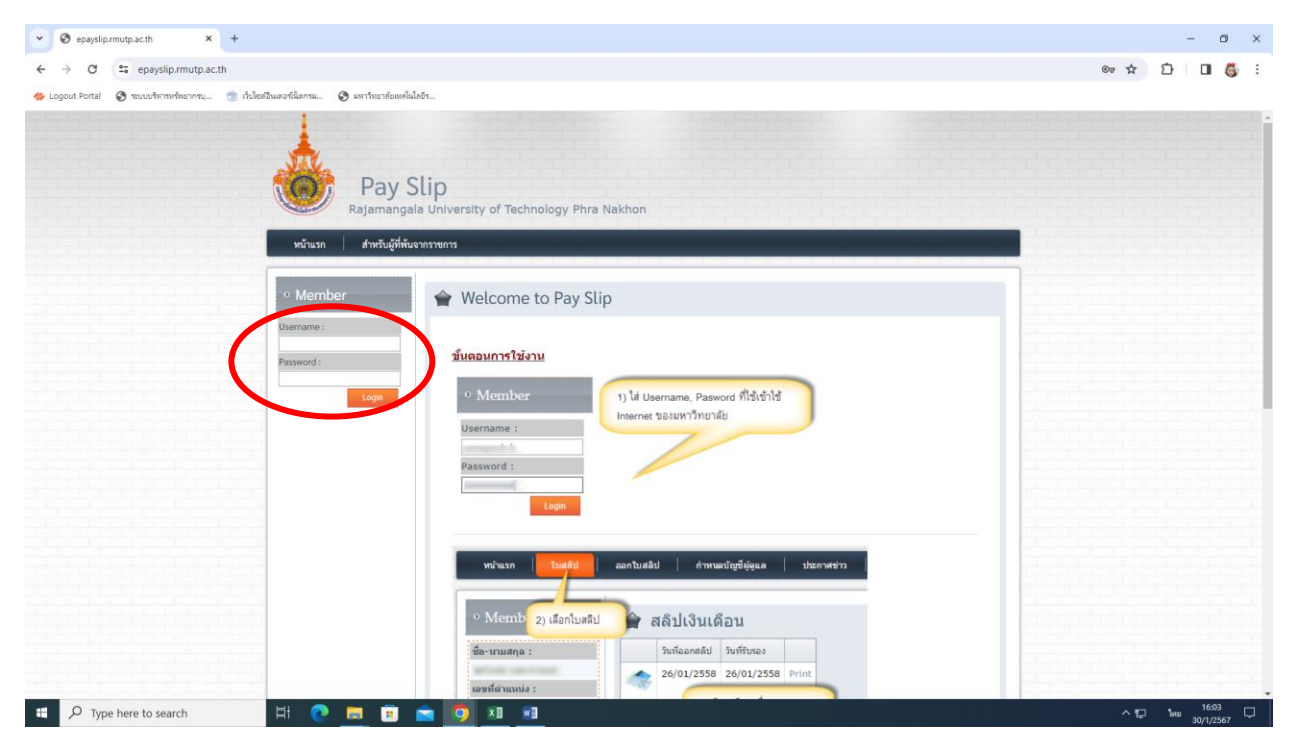

<u>ขั้นตอนที่ 4</u> เลือกเมนู "**สลิปเงินเดือน**" จากนั้นเลือกเดือนที่ต<sup>้</sup>องการ → คลิก print

|                                                                                                    | 06  | 5 | : |
|----------------------------------------------------------------------------------------------------|-----|---|---|
| 🐵 Logost Fortal 💿 resuchmenherms 💿 delefeluertillamu 🌚 anthersbeachlabh                                                                                                    |     |   |   |
| Pay Slip                                                                                                    |     |   |   |
| พร้าน สมับใหม่ดีขุม ขนังสีขับรองเป็นเสียม ขนูมิสิคมันสีขาง ขนูมิสิคมันสีขโบรอง อีกปักลด TEXTFILE ขอกใบสมับไปนันเสียม<br>                                                                                                    |     |   |   |
| wikkerne: 0 Member 1) får Username, Password filskylligt   Logent Username : 1)   Bassword 1: 1)   Logent 1)   Logent 1)   Justice 1)   Justice 1)   Justice 1)   Logent 1)   Logent 1)   Logent 1)   Logent 1)   Logent 1)   Logent 1)   Logent 1)   Logent 1)   Logent 1)   Logent 1)   Logent 1)   Logent 1)   Logent 1) |     |   |   |
| หน้าแวก โบเสล้าไ และกับเสล้า เรื่องเป็นสี่ง<br>Membro 2) เมื่อกไปเสล้า จากเนื่อวน<br>ร้อง-เกมสลุล : รับเรื่องกลักไ วันเพียนและ<br>หน้ายวงค์มาวรรด อ(เป็น/2550 Print                                                                                                    | 100 |   |   |